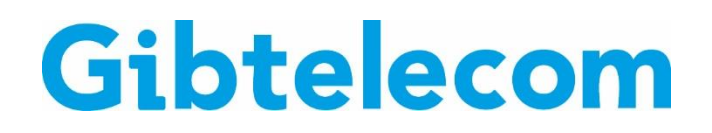

## **INSTRUCTION GUIDE: VIEW AND PAY BILLS ON MYGIBTELECOM**

- **Step 1.** Visit gibtele.com
- **Step 2.** Go to My Gibtelecom on the right hand side of the page and click on the MYGIBTELECOM link on the dropdown menu.

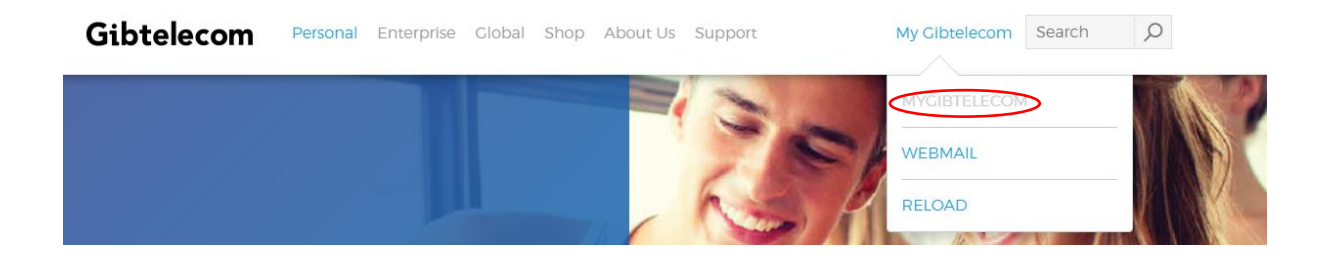

Step 3.If you have already registered, you will need to fill in your details and click the<br/>"LOGIN" button. (If you are not yet registered, please see "how to create a new<br/>registration on My Gibtelecom for pay monthly customers" guide)

| Gibtelecom      |                                                                                     | Basket O items |
|-----------------|-------------------------------------------------------------------------------------|----------------|
|                 |                                                                                     |                |
|                 |                                                                                     |                |
| Login to MyGibt | btelecom                                                                            |                |
|                 | Email address abc@company.com                                                       |                |
|                 | The value for email address is missing. Password Password show                      |                |
|                 | The value for password is missing.                                                  |                |
|                 | Forgotten Password?                                                                 |                |
|                 | Remember me                                                                         |                |
|                 | Select this checkbox if you would like us to<br>remember your email address on this |                |
|                 | device.                                                                             |                |
|                 | LOG IN                                                                              |                |
| New t           | v to MyGibtelecom? REGISTER NOW                                                     |                |
|                 |                                                                                     |                |
|                 |                                                                                     |                |
|                 |                                                                                     |                |

**Step 4.** You will now be logged into your profile where you can view and pay your bills online. To view your bill, click "Bills & Payments" tab at the top of the page.

| Your bills                                                                  | Amount due                                                   | contact details     |
|-----------------------------------------------------------------------------|--------------------------------------------------------------|---------------------|
| Billing address                                                             | Your current bill is due for payment on                      | Mobile no:          |
|                                                                             |                                                              | Email address:      |
|                                                                             | Please set up a payment method                               |                     |
|                                                                             |                                                              |                     |
|                                                                             |                                                              |                     |
| VIEW YOUR BILLS                                                             | PAY NOW                                                      | UPDATE YOUR DETAILS |
|                                                                             |                                                              |                     |
| ecent unbilled extras: £ Vie                                                | w your recent extras                                         |                     |
| ervice Type                                                                 | Access Number                                                |                     |
| All                                                                         | Ÿ                                                            |                     |
| Are you having problems with this                                           | account? Let us know so that we can improve your experience. |                     |
| VIEW OR REPORT ACCOUNT ISSUES                                               |                                                              |                     |
|                                                                             |                                                              |                     |
|                                                                             |                                                              |                     |
| Select O Plan                                                               |                                                              |                     |
| Select 0 Plan                                                               |                                                              |                     |
| Select O Plan                                                               |                                                              |                     |
| Select O Plan<br>Select O Plan<br>Balance details                           |                                                              |                     |
| Select O Plan Select O Plan Balance details There are no balances available | e for this service.                                          |                     |

**STEP 5.** Here, you can view your itemised bill, the amount due and your payment method details. You can also add, amend and update your payment card details here.

| Bills and Pay                                                          | /ments                                  |                                                |                              |                                                                                                    |
|------------------------------------------------------------------------|-----------------------------------------|------------------------------------------------|------------------------------|----------------------------------------------------------------------------------------------------|
| Your current b                                                         | ill                                     | Amount due                                     |                              | Payment method details                                                                                                    |
| Rentals<br>One-Offs<br>Usage<br>Discount<br>Current bill<br>Payments n | £0.00<br>£<br>£0.00<br>total £<br>£0.00 | Vour curren<br>21/03/2020<br>E<br>Please set t | t bill is due for payment on | You currently do not have a payment<br>method setup against your account. Cl<br>below to set up a direct debit payment<br>or Change Card Details to register a car<br>CHANCE TO DIRECT DEBIT/EDIT DETAILS<br>CHANCE CARD DETAILS |
| Date                                                                   | Bill Total                              | Unpaid Amount                                  | View options                 |                                                                                                    |
| 01/03/2020                                                             | £                                       | £                                              |                              | ED USAGE                                                                                                    |

## **Step 5.** You will now be able see your itemised bill. Click "PAY NOW" button to start the process of paying your bill.

| Home Bills & Payments Data Usa                                                                                                    | ge Account Your details Orders 0 Ite                                              | emisation Users                                                                                                    |
|----------------------------------------------------------------------------------------------------|-----------------------------------------------------------------------------------|----------------------------------------------------------------------------------------------------|
| Bills and Payments                                                                                                    |                                                                                   |                                                                                                    |
| Your current bill                                                                                                    | Amount due                                                                        | Payment method details                                                                                                    |
| Rentals     £0.00       One-Offs     f       Usage     £0.00       Discount     £0.00       Current bill total     f       Payments received     £0.00 | Vour current bill is due for pa<br>21/03/2020<br>E<br>Please set up a payment mer | ayment on<br>You currently do not have a payment<br>method setup against your account. Click<br>below to set up a direct debit payment,<br>or Change Card Details to register a card.<br>CHANCE TO DIRECT DEBIT/EDIT DETAILS<br>CHANCE CARD DETAILS |
| Date Bill Total                                                                                                    | Unpaid Amount Vie                                                                 | ew options                                                                                                    |
| 01/03/2020 £                                                                                                    | £                                                                                 | VIEW BILL TTEMISED USAGE                                                                                                    |
|                                                                                                    | < Previous • of 1                                                                 | Next >                                                                                                    |

## **Step 6.** Pay the full amount or edit what amount you wish to pay by typing your chosen amount in the "Pay the amount of" box.

| Make Bill Payment                                                             |  |
|-------------------------------------------------------------------------------|--|
| Outstanding amount: $\mathbf{f}$                                              |  |
| Pay the amount of                                                             |  |
|                                                                               |  |
|                                                                               |  |
| CANCEL MAKE PAYMENT                                                           |  |
| Store new card for future use (please select before choosing to use new card) |  |
|                                                                               |  |

## **Step 7.** Click on the "MAKE PAYMENT" button.

| Make Bill Payment                                                                                                   |   |
|----------------------------------------------------------------------------------------------------|---|
| Outstanding amount: £                                                                                               |   |
| Pay the amount of CANCEL MAKE PAYMENT Store new card for future use (please select before choosing to use new card) | 1 |

(You can choose to store your payment card details by clicking the "store new card for future use" box at the bottom)

**Step 8.** Select your preferred payment method.

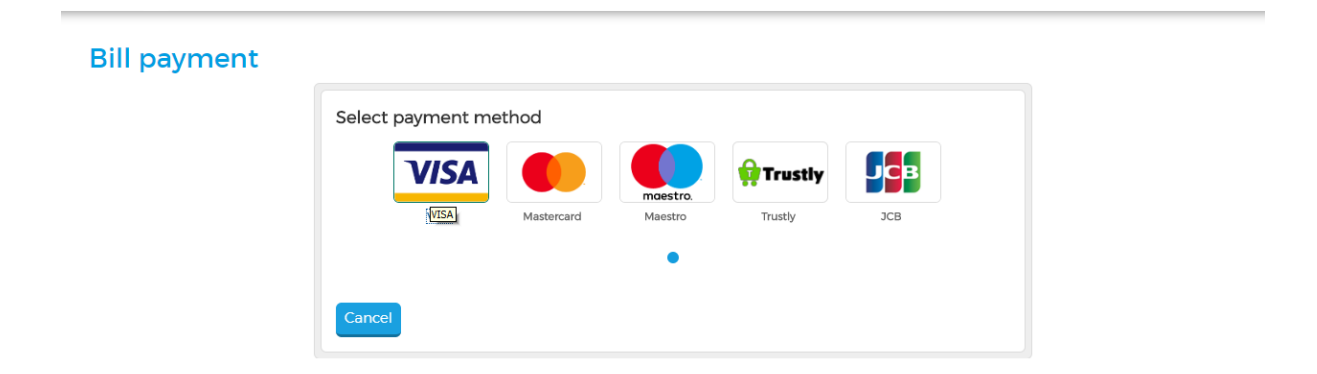

**Step 9.** Now fill in your payment card details and click the "MAKE PAYMENT" button.

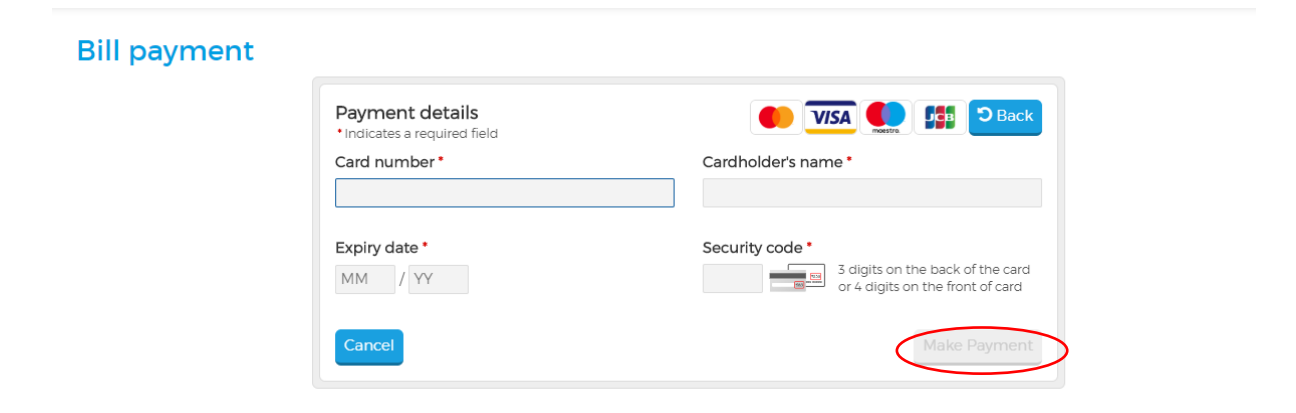

Should you need any assistance, please contact Customer Care on 20052200 or customerservices@gibtele.com